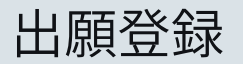

## 龍谷大学へのWeb出願は、 📙 🗖 🧧 🗖 💩 から行ってください。

ucaro Q https://www.ucaro.net/ ※PCの使用を推奨します。

※掲載している画面イメージは、実際の画面とは仕様が異なる場合があります。

1. UCARO Webサイトヘアクセスしログインする。

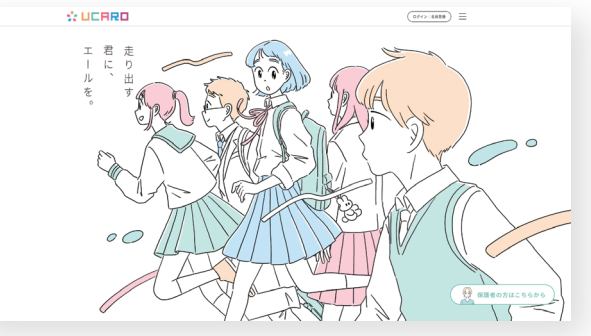

- ・ログインIDをお持ちの方(登録済み) ログイン画面で、メールアドレス・パスワードを入力してください。
- ・ログインIDをお持ちではない方(未登録) 新規会員登録から、メールアドレスを入力し、送信されてきたメール内 リンクから会員登録を行ってください。
- ※携帯メールの場合は、ドメインの受信許可(@ucaro.jp、および@ucaro.net)を 行ってください。
- ※迷惑メールフォルダへ受信している場合があります。十分ご注意ください。

## 2. 出願する学校を選択し、受験する入試を選ぶ。

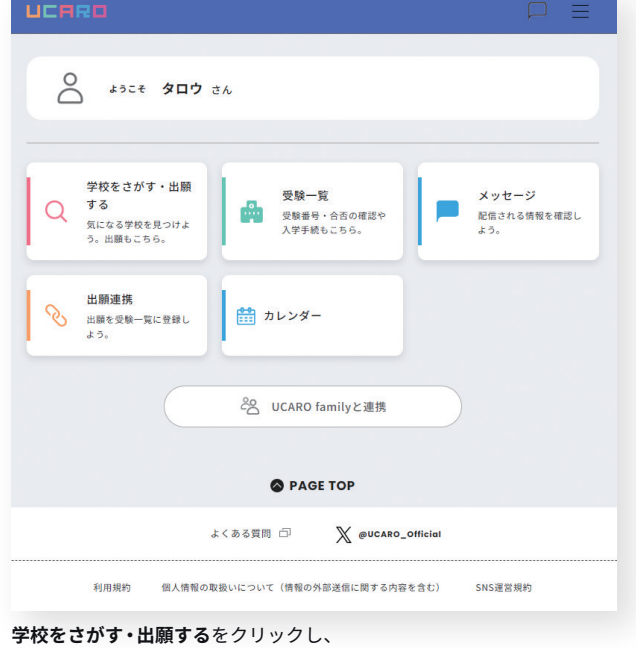

次のページで**龍谷大学**を選ぶ。

## 3. 受験する入試を選び、出願情報の登録<sup>※</sup>を行う。 ※出願期間内のみ可能です。

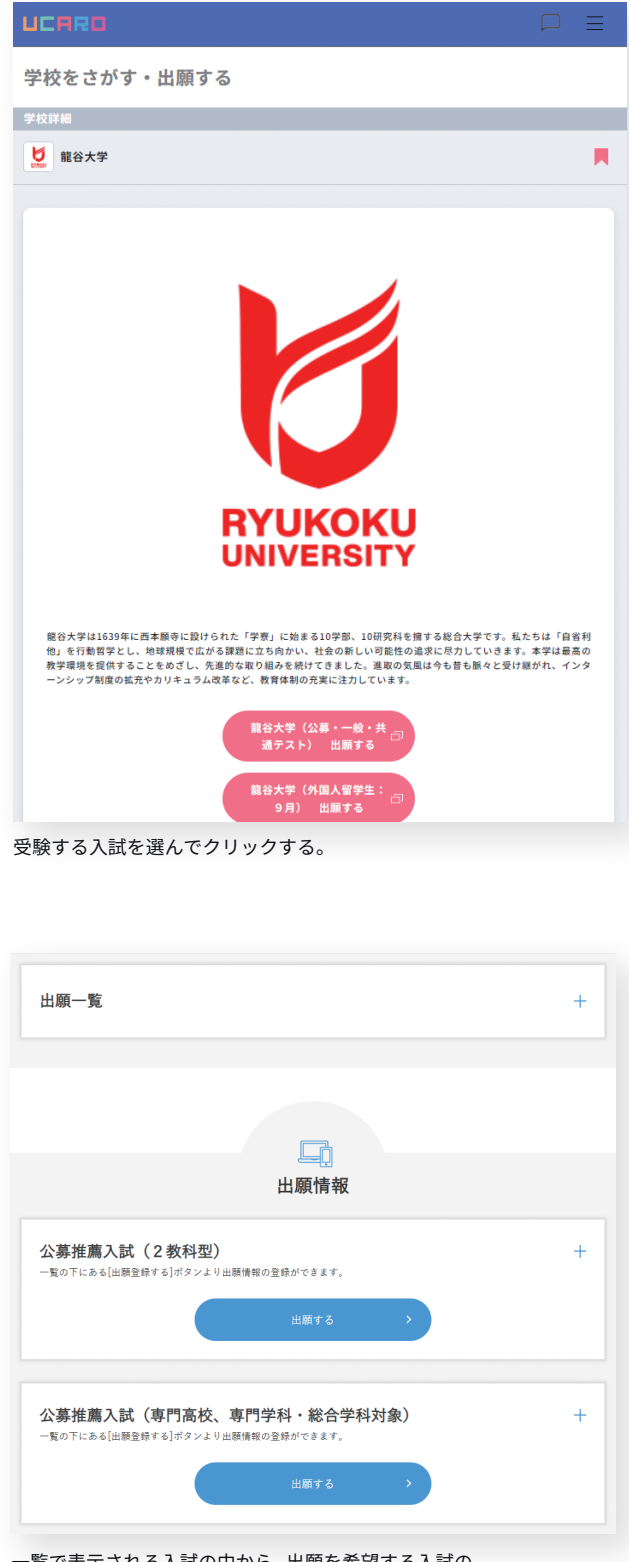

一覧で表示される入試の中から、出願を希望する入試の 「出願する」をクリックする。

## UCARO・Web出願ページの操作方法について不明な点がありましたら、以下の電話番号までお問い合わせください。 UCARO・Web出願 ヘルプデスク 03-6634-6494 \*\*10:00~18:00(年末年始12/30~1/3は除く)

| L] 出願手続                                                                                                    |                                                                                                    |                                                                  |                                                                                 |           |
|----------------------------------------------------------------------------------------------------|----------------------------------------------------------------------------------------------------|------------------------------------------------------------------|---------------------------------------------------------------------------------|-----------|
| 志望情報入力                                                                                                    |                                                                                                    | 山願内容確認                                                           | 必要會頻確認                                                                          | <br>完了    |
| 志望情報入力 出願する入試の種別を選択の 出願しない入試制度はメニュ                                                                                                    | うえ、志望情報を入力し<br><b>を開かず、右端に「+</b>                                                                                                    | て「次へ進む」ボタンを押<br><b>」が表示されるようにして</b>                              | してください。<br><b>ください。</b>                                                         |           |
| 一般選抜入試(前期日程)<br>                                                                                                    |                                                                                                    |                                                                  |                                                                                 | +         |
| 一般選抜入試(中期日程)                                                                                                    |                                                                                                    |                                                                  |                                                                                 | +         |
| 共通テスト利用入試(前算                                                                                                    | 期日程)                                                                                                    |                                                                  |                                                                                 | +         |
|                                                                                                    |                                                                                                    |                                                                  |                                                                                 |           |
| 志望情報入力                                                                                                    | ④                                                                                                    | 山間内容確認                                                           |                                                                                 |           |
| 志望情報入力                                                                                                    |                                                                                                    | 山順内容確認<br>立順内容確認<br>で「次へ進む」 ボタンを作<br>す<br>が表示されるようにして            | <ul> <li>必要音頻確認</li> <li>おしてください。</li> <li>ください。</li> </ul>                     | <br>完了    |
| 志望情報入力<br>二 志望情報入力<br>出題する入却の優別を選択の<br>出題しない入試制度はメニュ<br>一般選抜入試(前期日程)<br>試験日 105                                                                                                    |                                                                                                    | 山願内容確認<br>さて「次へ進む」 ポタンを押<br>」 が表示されるようにして                        | ◇原書類確認<br><sup>2</sup> してください。<br>ください。                                         | ्<br>ज्र7 |
| 志望情報入力<br>  志望情報入力<br>出版する入試の場別を選択の<br>出版しない入試頻度はメニュ<br>一般選抜入試(前期日程)<br>試験日  図<br>1月29日                                                                                                    | ④人信報入力<br>④人信報入力<br>うえ、志望情報を入力し<br>ーを聞かず、右端に「+                                                                                                | 上級内容確認<br>上級内容確認<br>って「次へ進む」ポタンを押<br><b>」が表示されるようにして</b>         | <ul> <li>必要審頻確認</li> <li>おしてください。</li> <li>ください。</li> </ul>                     |           |
| 志望情報入力<br>上屋情報入力<br>出題する入刻の場別を選択の<br>出題しない入試制度はメニュ<br>一般選抜入試(前期日程)<br>試験日 ■<br>1月20日<br>■ 1月30日                                                                                                    |                                                                                                    | し<br>出願内容確認<br>て「次へ進む」ボタンを押<br>」が表示されるようにして                      | ○要要類確認<br>*してください。<br>*ください。                                                    | つ<br>第7   |
| 志望情報入力                                                                                                    | ④ (個級人力)<br>個人情報入力 ⇒え、志望情報を入力し →を開かず、右端に「+ てください                                                                                              | 山原内容確認<br>て「次へ進む」ボタンを併<br>」が表示されるようにして                           |                                                                                 | <br>死T    |
| 志留情報入力 上版する入試の場別を選択の<br>計画しない入試例違いを呈れの<br>計画しない入試例違いとここ 一般選抜入試(前期日程) 「1月29日 「1月29日 <td><ul> <li>④人信報入力</li> <li>④人信報入力</li> <li>→え、志望情報を入力し</li> <li>→そ間かず、右端に「+</li> <li>てください</li> <li>場合、出版する字科・員</li> <li>場合、出版する字科・員</li> </ul></td> <td>山原内容確認<br/>山原内容確認<br/>マ「次へ進む」ボタンを供<br/>」が表示されるようにして<br/>程によって、選択できる影</td> <td><ul> <li>必要書類確認</li> <li>れてください。</li> <li>べださい。</li> <li>(然谷田小賞なります。</li> </ul></td> <td>27<br/>27</td> | <ul> <li>④人信報入力</li> <li>④人信報入力</li> <li>→え、志望情報を入力し</li> <li>→そ間かず、右端に「+</li> <li>てください</li> <li>場合、出版する字科・員</li> <li>場合、出版する字科・員</li> </ul> | 山原内容確認<br>山原内容確認<br>マ「次へ進む」ボタンを供<br>」が表示されるようにして<br>程によって、選択できる影 | <ul> <li>必要書類確認</li> <li>れてください。</li> <li>べださい。</li> <li>(然谷田小賞なります。</li> </ul> | 27<br>27  |

試験日・試験地・入試型・入試方式等を選択し 「次へ進む」をクリックする。

|                                                                | U III                                                        |                                                         |        |         |
|----------------------------------------------------------------|--------------------------------------------------------------|---------------------------------------------------------|--------|---------|
| 志望情報入力                                                         | 個人情報入力                                                       | 山願内容確認                                                  | 必要會頻確認 | 〇<br>完了 |
| <b>個人情報</b> (1/2)                                              |                                                              |                                                         |        |         |
| 志願者本人の情報<br><sup>志願者氏名(漢字)</sup> 201                           | Ŕ                                                            |                                                         |        |         |
| 入力した漢字が登録エラー<br>本学の入学手続の際に、正<br>例) 高木→高木山崎→山倉<br>氏名の漢字表記が不可能な5 | になる場合は代替の文字を<br>しい漢字を登録することか<br>身(ローマ数字)Ⅲ→(7<br>場合は、全角カナで姓・名 | と入力してください。<br>パ可能です。<br>アルファペットのアイ)III<br>5をそれぞれ入力ください。 |        |         |
|                                                                |                                                              | 名                                                       |        |         |
| 姓                                                              |                                                              |                                                         |        |         |

入力フォーマットに従い、必要事項を全て選択・記入し 「次へ進む」をクリックする。

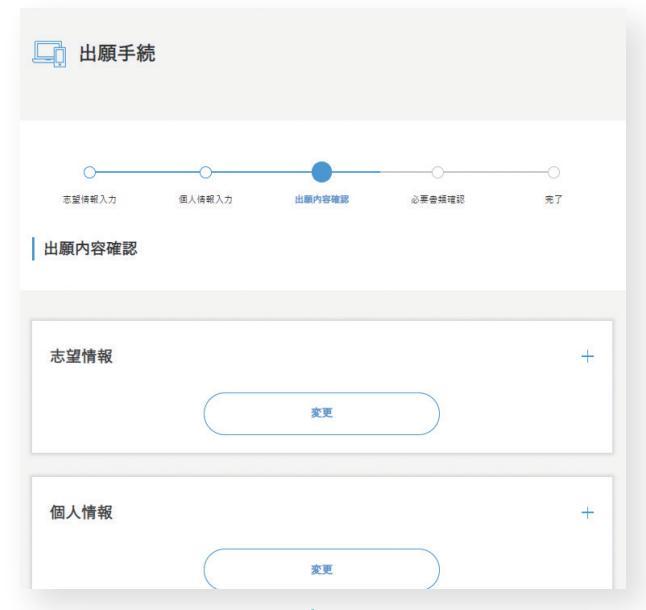

出願内容(志望情報・個人情報)を 🕂 で確認し、誤り・修正がなければ 「次へ進む」をクリックする。

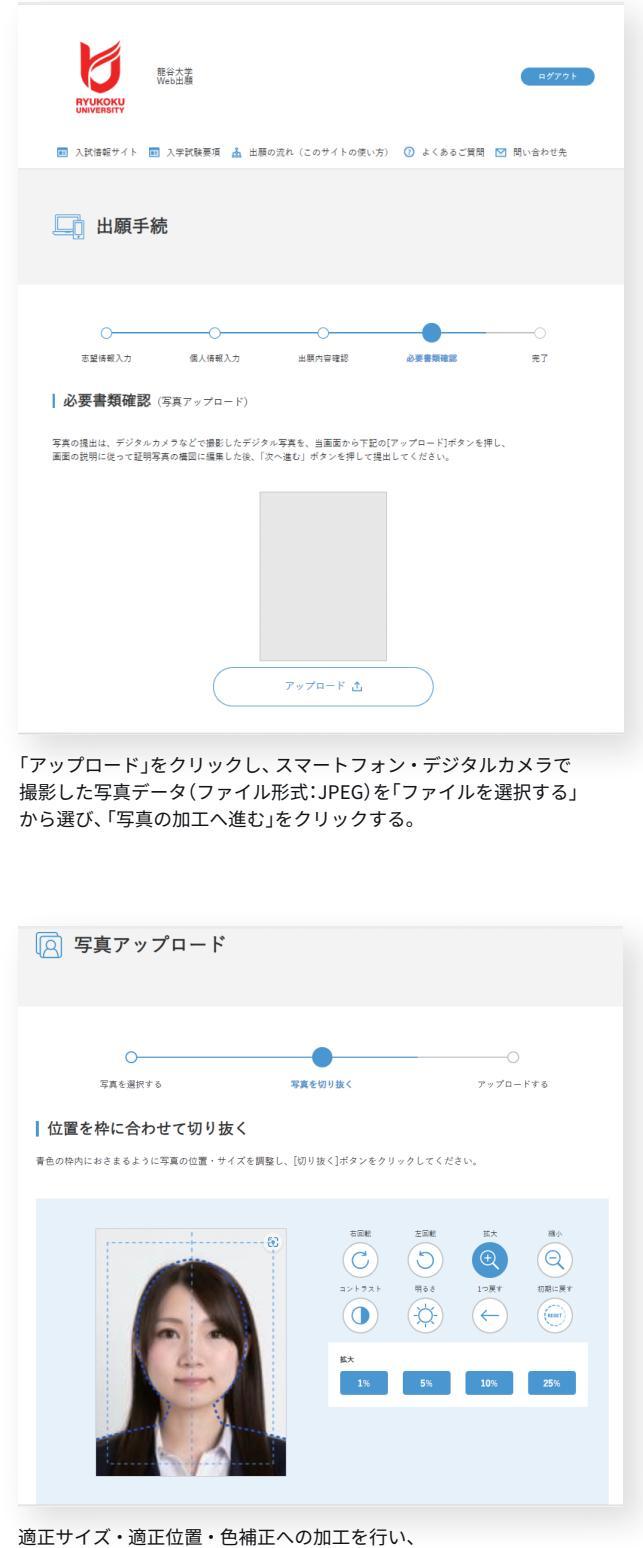

「切り抜く」をクリックする。

|                                                                                                    | _                                                                                                    |
|----------------------------------------------------------------------------------------------------|----------------------------------------------------------------------------------------------------|
| 0                                                                                                    | O                                                                                                    |
| 写真を選択する                                                                                                    | 写真を切り抜く アップロードする                                                                                                    |
| ┃出願用写真をアップロー                                                                                                    | ドする                                                                                                    |
| 下に表示されている写真を出願用の証明写                                                                                                    | 真として提出する場合は、[出願写真として提出する]ボタンをクリックしてください。                                                                                                    |
|                                                                                                    |                                                                                                    |
|                                                                                                    | 下記の確認項目の内容を確認し、すべての項目をチェックしてから「出願写真と<br>して提出する」ボタンをクリックしてください。                                                                                                    |
|                                                                                                    | ·                                                                                                    |
|                                                                                                    | 申請者本人のみを撮影したものですか?                                                                                                    |
| Gan 1                                                                                                    | 3ヶ月以内に撮影したものですか?           正面向、上半身、脱帽、背景無地ですか?                                                                                                    |
|                                                                                                    | <ul> <li>鮮明で焦点が合っていますか?</li> <li>背景と人物の境界がわかりにくくなっていませんか?</li> </ul>                                                                                                    |
|                                                                                                    | ■ 眼鏡のレンズに光が反射していませんか?<br>平常の顔貌と著しく異なっていませんか? (たとえば、口を開き歯が必要<br>したに見っています。ct (エコ)                                                                                          |
| E MA                                                                                                    | <ul> <li>         、</li></ul>                                                                                                    |
|                                                                                                    | ○ ペアパンドなどで頭髪を覆っていませんか? ○ 変色や傷や汚れはありませんか?                                                                                                    |
|                                                                                                    | 入学後、学生証の写真として相応しい服装ですか?(制服以外が望ましい)                                                                                                    |
|                                                                                                    |                                                                                                    |
| 認頃日の内谷を唯認し<br>山蘭宮南レーズ担山ナ                                                                                                    | 、9へての項目のチェックを入れ、                                                                                                    |
| 山願手続                                                                                                    |                                                                                                    |
| 🛄 出願手続                                                                                                    |                                                                                                    |
| L                                                                                                    |                                                                                                    |
| 出願手続<br>                                                                                                    | ○ ○ ○ ○ ○ ○ ○ ○ ○ ○ ○ ○ ○ ○ ○ ○ ○ ○ ○                                                                                                    |
| 山願手続 ま望信号入力 低人信号                                                                                                    |                                                                                                    |
| 田願手続     むହାଡେミンカ                                                                                                    | への日本部では「日本部での日本部では「日本部での日本部での日本部での日本部での日本部での日本部での日本部での日本部での                                                                                                    |
| 山願手続     おぼほぼんカ    個人信報     ひの必要書類確認     以下の必要書類な確認しチェックポックス                                                                                                    | へカ 止損内容確認 必要看類確認 定了<br>をチェックして、「次へ進む」ボタンを押してください。                                                                                                    |
| 田願手続     お望信報入力 但人情報     ひ安書類確認     以下の必要書類を違認しチェックポックス・  1. 必要書類は入学試験要項を確認し                                                                                                    | 入力 出版内容確認 必要者類確認 第7 スカ 出版内容確認 必要者類確認 第7 モチェックして、「次へ進む」ボタンを押してください。 <b>てください。</b>                                                                                          |
| 田願手続      志望信号入力     ④人信号      び要書類確認 以下の必要書類確認 以下の必要書類なは別とチェックボックス・  1. 必要書類は入学試験要項を確認し      出題内容により出態電媒が現なります。                                                                                                    | <ul> <li>人力 出鉄内容確認 必要者類確認 男了</li> <li>をチェックして、「次へ進む」ボタンを押してください。</li> <li>てください。</li> </ul>                                                                               |
| 山原手続     お望信報入力 個人信報     必要書類確認     以下の必要書類なは影とチェックポックス・      ・必要書類は入学試験要項を確認し      出版内容により出版電機が現なります。      評細は入学試験要項をご確認ください。                                                                                                    | 入力     山横内田確認     ●夏春類雑誌     見了       をチェックして、「次へ進む」ボタンを押してください。       てください。                                                                                             |
| ・     ・     ・     ・     ・     ・     ・     ・     ・     ・     ・     ・     ・     ・     ・     の     ・     の     ・     の     ・     の     ・     の     ・     の     ・     の     ・     の     ・     の     ・     の     ・     の      ・     の      ・     の      ・     の      ・     の      ・     の      ・      の      ・      ・      ・      ・      ・      ・      ・      ・      ・      ・      ・      ・      ・      ・      ・      ・      ・      ・      ・      ・      ・      ・      ・      ・      ・      ・      ・      ・      ・      ・      ・      ・      ・      ・      ・      ・      ・      ・      ・      ・      ・      ・      ・      ・      ・      ・      ・      ・      ・      ・      ・      ・      ・      ・      ・      ・      ・      ・      ・      ・      ・      ・      ・      ・      ・      ・      ・      ・      ・      ・      ・      ・      ・      ・      ・      ・      ・      ・      ・      ・      ・      ・      ・      ・      ・      ・      ・      ・      ・      ・      ・      ・      ・      ・      ・      ・      ・      ・      ・      ・      ・      ・      ・      ・      ・      ・      ・      ・      ・      ・      ・      ・      ・      ・      ・      ・      ・      ・      ・      ・      ・      ・      ・      ・      ・      ・      ・      ・      ・      ・      ・      ・      ・      ・      ・      ・      ・      ・      ・      ・      ・      ・      ・      ・      ・      ・      ・      ・      ・      ・      ・      ・      ・      ・      ・      ・      ・      ・      ・      ・      ・      ・      ・      ・      ・      ・       ・       ・       ・       ・       ・       ・       ・       ・       ・       ・       ・       ・       ・      ・      ・      ・      ・      ・      ・      ・      ・      ・      ・      ・      ・      ・      ・      ・      ・      ・      ・      ・      ・      ・      ・      ・      ・      ・       ・        ・        ・                                                                                                    | へ<br>入力 出様内容確認 <i>必要者類確整</i> 宛7<br>モチェックして、「次へ進む」ボタンを押してください。<br>- <b>てください。</b>                                                                                          |
| 田原手続     田原手続     プローク     マンローク     マンローク     マンローク     マンローク     マンローク     マンローク     マンローク     マンローク     マンローク     マンローク     マンローク     マンローク     マンローク     マンローク     マンローク     マンローク     マンローク     マンローク     マンローク     マンローク     マンローク     マンローク     マンローク     マンローク     マンローク     マンローク      マンローク      マンローク       マンローク       ア       エーク       エーク      エーク      エーク      エーク      エーク      エーク      エーク      エーク | 入力         止膜内容確認         必要看類確認         第7           をチェックして、「次へ進む」ボタンを押してください。           ・てください。                                                                        |
| 田原手続     田原手続     ション のの受きない。     マン のの受きない。     マン のの受きまた、     ロン のの受きまた、     ロン のの受きまた、     ロン のの受きまた、     ロン のの受きまた、     ロン のの受きまた、     ロン のの受きまた、     ロン のののでのののでの     ロン のののでののののののののののののののののののののののののののののの                                                                                                    | 入力     止機内容確認     必要者数確認     第7       をチェックして、「次へ進む」ボタンを押してください。       てください。                                                                                             |
| 山原手続      志望信程入力      在人情紀      必要書類確認  以下の必要書類体記      以生の必要書類な入学試験要項を確認し      出版内容により出版電媒が現なります。      詳細は入学試験要項を確認      必要書類については、入学試験要項      や                                                                                                    | 人力     山田内田田郡     ●夏春祭秋堂郎     東丁       をチェックして、「次へ進む」ボタンを押してください。       てください。       確認してください。                                                                            |
| 山原手続     北原手続     北京4月前、    金属語ののでは、    小学説展生現を注意した。     小学説展生現をご確認ください。     必要書類については、    入学説展生現をご                                                                                                    | 大力     上版内容確認     必要要接確認     アプ       と考示のクレて、「次へ進む」ボタンを押してください。       なください。   #認記でください。                                                                                 |
| 山原手続     山原手続     シェ星線入力     金星線(人力)     金星線(人力)     金星線(人力)     金星線(人)学試験変現を確認し     山間内容により出際電域が現なります。     詳細は人学試験変現を確認してさい。     必要書類については、人学試験変現を                                                                                                    |                                                                                                    |
| 山原手続     北原手続     ション のの要素保健認しチェックボックス・     ひ要書類は入学試験変現を確認し     出版内容により出版電気が異なります。     評細は入学試験変現をご確認ください。     必要書類については、入学試験変現を                                                                                                    | 入力     止限内容確認     必要要類確整     売了       をチェックして、「次へ進む」ボタンを押してください。       なください。   確認してください。       は比の必要書類について確認       次へ進し                                                  |
| 山原手続     山原手続     ション     ション                                                                                          | スカ     止緩内環理部     必要 数項部     第7       とサエックして、「次へ進む」ボタンを押してください。     エイズださい。       などださい。       確認してください。       確認してください。       この必要書類について確認Jチェックク<br>わ「次へ 次すい、た クリリ・・クナラ |

- 受験料の納入をもって、出願内容が有効(出願確定)となります。Web出願のみでは出願は完了していません。
- 支払期限はWeb出願を行った翌日23時59分00秒(日本時間)までです。

#### ただし、出願期間最終日にWeb出願を行った場合の支払期限は、当日中の23時59分00秒(日本時間)までとなります。

#### ■ 支払期限が過ぎてしまった場合は、「出願情報の入力」からやり直してください。

- 納入された受験料は返還できません。
- 受験料納入後は、出願の取消し、出願内容の変更はできません。

## クレジットカードで支払う

Information

| - OZIAUN           | <u>8</u>                         |
|--------------------|----------------------------------|
| 事業者名               | 龍谷大学                             |
| お客様名               | 龍谷 太郎 様                          |
| お支払金額              | 36,210 円                         |
| お支払期限              | 2023/05/17 23:59:00 ※時刻は24時間表記です |
| 入学検定料 3!<br>手数料 1, | ,000円<br>210円 出願番号 629405        |
|                    |                                  |
| ×-ル送信 L            | un<br>Iz-Viziš                   |
| メール送信 L<br>クレジットで  | で<br>1908支払い                     |

「クレジット(ボタン)」をクリックし、次のページに表示された 〔クレジット決済業務の外部委託に伴う個人情報(個人関連情報) の取り扱い〕に、ご同意いただける場合のみ「同意して次へ」を クリックする。

| クレジットカード                                                                                                    |
|----------------------------------------------------------------------------------------------------|
| <ul> <li>         ・ お支払い内容         ・         ・         ・</li></ul>                                                          |
| <ul> <li>●ご注意         ●ご注意         ●クレジットカード情報の入力を3回隧道うと、当該取得におけるクレジットカードの利用に<br/>セキュリティロックが掛かりますのでご注意ください。     </li> </ul> |
| ご利用可能クレジットカード会社一覧                                                                                                    |
|                                                                                                    |
| 最初に クレジットカード情報を <b>ハイフンなし、半角</b> で入力し、<br>「 <b>お支払い</b> 」ボタンをクリックしてください。                                                    |
| 鼻後に<br>決済完了回園が表示されると決済完了となります。                                                                                              |
| クレジットカード勝号<br>(半角・ハイフンなしで入力してください)<br>お支払い                                                                                  |
| 1 ▼月 2023 ▼ 年 ※「お支払い」ボタンは一度だけクリックし、     両面が切り替わるまでそのままお待ちください。                                                              |
| セキュリティコード 処理に時間が掛かる場合がございます。 キャー・・・・・・・・・・・・・・・・・・・・・・・・・・・・・・・・・・・・                                                        |
| セキュリティコードについて                                                                                                    |
| 前の画面に戻る                                                                                                    |

クレジットカード情報を入力し、「お支払い」をクリックする。

画面が切り替わり、決済完了画面が表示されます。 ※処理が進み画面が切り替わるまで、そのままお待ちください。

決済完了画面を確認し「閉じる」をクリックする。

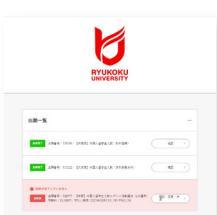

お支払い完了後、出願一覧のページで、 該当する入試が「決済完了」になって いることを確認してください。

クレジットカードでのお支払いは、 ここまでで完了となります。

## コンビニで支払う

| ご利用される決済を選択し、支払手順をご確認ください。                                                                                                    |                                                                                                    |  |  |  |
|----------------------------------------------------------------------------------------------------|----------------------------------------------------------------------------------------------------|--|--|--|
| <ul> <li>お支払い内容</li> </ul>                                                                                                    |                                                                                                    |  |  |  |
| 事業者名                                                                                                    | 龍谷大学                                                                                                    |  |  |  |
| お客様名                                                                                                    |                                                                                                    |  |  |  |
| お支払金額                                                                                                    | 36,210 円                                                                                                    |  |  |  |
| お支払期限                                                                                                    | <br>2023/05/17 23:59:00 ※時刻は24時間表記です                                                                                                    |  |  |  |
| (WEB出願)                                                                                                    |                                                                                                    |  |  |  |
| 入学検定料 35,0<br>手数約 1.2                                                                                                    | 000円                                                                                                    |  |  |  |
|                                                                                                    |                                                                                                    |  |  |  |
| ×-ル送信 LINE                                                                                                    | 00<br>2×45                                                                                                    |  |  |  |
| コンビニでのお                                                                                                    | お支払い                                                                                                    |  |  |  |
| ファミリーマート                                                                                                    | N ■ PendyHart                                                                                                    |  |  |  |
|                                                                                                    |                                                                                                    |  |  |  |
| עע-ם                                                                                                    | LAWSON                                                                                                    |  |  |  |
| ミニストップ                                                                                                    | · · · · · · · · · · · · · · · · · · ·                                                                                                    |  |  |  |
| ヤイコーマート                                                                                                    | Seconart                                                                                                    |  |  |  |
|                                                                                                    |                                                                                                    |  |  |  |
| デイリーヤマザキ                                                                                                    | ⊧ 22                                                                                                    |  |  |  |
| セブンイレブン                                                                                                    |                                                                                                    |  |  |  |
|                                                                                                    | *                                                                                                    |  |  |  |
|                                                                                                    |                                                                                                    |  |  |  |
| 銀行でのお支持                                                                                                    | <u>ы</u>                                                                                                    |  |  |  |
| 銀行でのお支持                                                                                                    | 送し、<br>だったした 2月1日日 / 2010日 (1910年日 5月1日日 Guerran Guerra Composition and Party                                                                                                    |  |  |  |
| 銀行でのお支<br>ATM                                                                                                    | Kantan 2752817 ∱222425 \$14586 \$14596 @upp, dari ann ₽                                                                                                    |  |  |  |
| 銀行でのお支打<br>ATM                                                                                                    | Kronam JFBHT ∱IELEE SVERM SARAM Gauge Georges                                                                                                    |  |  |  |
| 銀行でのお支打<br>ATM<br>ネットバンキング                                                                                                    | Mantan 272201 datam Strand States Canada Canada Ca |  |  |  |
| 銀行でのお支持<br>ATM<br>ネットバンキング                                                                                                    | Mantan 2/9280 datas 3/9280 server and and and and and and and and and and                                                                                                    |  |  |  |
| 銀行でのお支打<br>ATM<br>ネットバンキング                                                                                                    | ★い #************************************                                                                                                    |  |  |  |
| 銀行でのお支射<br>ATM<br>ネットバンキング<br>アミリーマ<br>ディリーマン                                                                                                    | はい<br>だされた 279817 / 2018 97087 982748 982748 982748 (************************************                                                                                                    |  |  |  |
| 銀行でのお支<br>ATM<br>ネットバンキング<br>アミリーマ<br>イリーヤマ<br>る。                                                                                                 | はい<br>************************************                                                                                                    |  |  |  |
| 銀行でのお支射<br>ATM<br>ネットバンキング<br>アミリーマ<br>イリーヤマ<br>る。                                                                                                | はい<br>************************************                                                                                                    |  |  |  |
| 銀行でのお支オ<br>ATM<br>ネットバンキング<br>マアミリーマ<br>デイリーヤマ<br>つる。<br>コンビニでの                                                                                   | はい<br>************************************                                                                                                    |  |  |  |
| 銀行でのお支オ<br>ATM<br>ネットバンキング<br>マミリーマ<br>イリーヤマ<br>つこ。<br>コンビニでの<br>サイト内の名                                                                           | はい<br>************************************                                                                                                    |  |  |  |
| 銀行でのお支<br>ATM<br>ネットパンキング<br>ディリーマ<br>る。<br>コンビニでの<br>サイト内の名<br>の上、各コン                                                                            | はい<br>************************************                                                                                                    |  |  |  |
| 銀行でのお支払<br>ATM<br>ネットパンキング<br>ディリーママ<br>イリーヤマ<br>る。<br>コンビニでの<br>サイト内の名の<br>の上、各コンビニ店                                                             |                                                                                                    |  |  |  |
| 銀行でのお支オ<br>ATM<br>ネットパンキング<br>ディリーママ<br>イリーママ<br>る。<br>コンビニでの<br>サイト内の名<br>の上、各コン<br>ニコンビニ店<br>は、龍谷大等                                             |                                                                                                    |  |  |  |
| 銀行でのお支払<br>ATM<br>ネットパンキング<br>マアミリーマ<br>イリーヤマ<br>る。<br>コンビニでの<br>サイト内の名の<br>の上、各コン<br>ニコンビニ店谷大等<br>タッフへ直接                                         | はい<br>************************************                                                                                                    |  |  |  |
| 銀行でのお支払<br>ATM<br>ネットパンキング<br>アミリーママ<br>イリーママ<br>る。<br>コンビニでの<br>サイト内の名<br>の上、各コン<br>ニコンビニ店<br>は、龍谷大き<br>タッフへ直括<br>さ支払金額が3                        | はい<br>************************************                                                                                                    |  |  |  |
| 銀行でのお支払<br>ATM<br>ネットパンキング<br>アミリーママ<br>イリーママ<br>コンビニでの<br>の上、各コン<br>コンビニ店店<br>タッフへ直括<br>タッスム値が<br>支払金額が<br>せれ、30万円                               | はい<br>************************************                                                                                                    |  |  |  |
| 銀行でのお支払<br>ATM<br>ネットパンキング<br>アミリーママ<br>イリーママ<br>る。<br>コンビニでの<br>サイト内の名<br>の上、各コン<br>コンビ合て直括<br>なッス証約が<br>せん。30万F<br>支払工を額が<br>マ支払金額が<br>フマシムのの方F |                                                                                                    |  |  |  |

| ■ 受験料の他に手 | 数料が必要です。                               | 5万円未満  | 5万~10万円未満 | 10万~15万円未満 | 15万~20万円未満 | 20万~25万円未満 | 25万円以上 |
|-----------|----------------------------------------|--------|-----------|------------|------------|------------|--------|
| 千米/14/1   | コンビニ<br>金融機関ATM (Pay-easy)<br>ネットバンキング | 990円   | 990円      | 990円       | 990円       | 990円       | 990円   |
| 于现种       | クレジットカード                               | 1,760円 | 1,980円    | 2,750円     | 3,080円     | 3,300円     | 3,630円 |

### E FamilyMart

- 店内マルチコピー機の画面から「コンビニお支払い」ボタンを押し 「番号入力」を選択し、お客様番号と確認番号を入力する。
   ※入力時、お客様番号のハイフンは省く。
- ②入力内容を確認後、次の画面へ進み、申込券を発券する。
- ③ 30分以内にレジにて支払いを行う。 その際、受領書を必ず受け取り、合格発表まで保管してください。

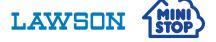

### 1, Loppiで、二次元コードをかざしてレジにてお支払い

- ①店内Loppiの画面から「Loppi専用コードをお持ちの方」ボタンを押す。
- Loppiの二次元バーコード読取り口に 二次元コードをかざす。
- ③表示された画面を確認し、次の画面へ。

#### 申込券が発券されます。

④ 30分以内にレジにて支払いを行う。 その際、取扱明細兼領収書を必ず受け取り、 合格発表まで保管してください。

### 2, Loppiで、お客様情報と確認番号を入力しレジにてお支払い

- 店内Loppiの画面から「各種番号をお持ちの方」ボタンを押し、 お客様番号と確認番号を入力する。
   ※入力時、お客様番号のハイフンは省く。
- ②表示された画面を確認し、次の画面へ。

#### 申込券が発券されます。

③ 30分以内にレジにて支払いを行う。 その際、取扱明細兼領収書を必ず受け取り、 合格発表まで保管してください。

#### Seicemart

#### 1, レジで、バーコードをかざしてお支払い

- ①レジスタッフへ「インターネットの支払い」と伝える。
- ② レジ用バーコードを、レジスタッフへ提示する。
- ③レジの画面でお支払内容を確認し、「OK(ボタン)」を押す。
- ④レジにて支払いを行う。 その際、取扱明細兼領収書を必ず受け取り、 合格発表まで保管してください。
  - 百格光衣まで休官してくたさい。

#### 2, レジで、決済番号を入力しお支払い

- ① レジスタッフへ「インターネットの支払い」と伝える。
- ② タッチパネルで、オンライン決済番号を入力する。 ※入力時、オンライン決済番号のハイフンは省く。
- ③レジの画面でお支払内容を確認し、「OK(ボタン)」を押す。
- ④ レジにて支払いを行う。
   その際、取扱明細兼領収書を必ず受け取り、
   合格発表まで保管してください。

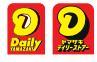

① レジスタッフへ「オンライン決済」と伝える。

- ② タッチパネルで、オンライン決済番号を入力する。
- ※入力時、オンライン決済番号のハイフンは省く。
- ③お支払内容を確認し、「確定(ボタン)」を押す。
- ④ レジにて支払いを行う。
   その際、領収書(レシート)を必ず受け取ってください。

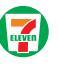

### 1,払込票を印刷・持参し、レジにてお支払い

- 払込票を表示から払込票を印刷・持参し、 レジスタッフへ提示する。
- ② レジの画面でお支払内容を確認し、支払いを行う。 その際、領収書(レシート)を必ず受け取り、 合格発表まで保管してください。

### 2, レジスタッフへ13桁の払込票番号を伝え、レジにてお支払い

- ① レジスタッフへ「インターネット代金支払」と伝える。
- ②レジスタッフへ口頭で、**払込票番号**を伝える。
- ③レジの画面でお支払内容を確認し、支払いを行う。 その際、領収書(レシート)を必ず受け取り、 合格発表まで保管してください。

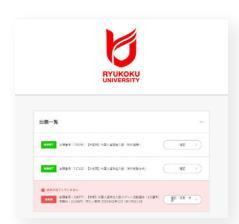

コンビニ各社でのお支払い完了後、 出願一覧のページで、該当する入試が 「決済完了」になっていることを確認 してください。

#### コンビニでのお支払いは、ここまでで完了となります。

| お支払方法      | の選択                  |
|------------|----------------------|
| ご利用される     | 終済を選択し、支払手順をご確認ください。 |
| ****       | 122                  |
| - 65×14014 | 3H                   |
| 事業者名       | 龍谷大学                 |
|            |                      |

## 金融機関ATM 【Pay-easy】で支払う

| ご利用される決済                          | を選択し、支払手順をご確認ください。                                                                      |
|-----------------------------------|-----------------------------------------------------------------------------------------|
| - お支払い内容                          |                                                                                         |
| 事業者名                              | 龍谷大学                                                                                    |
| お客様名                              | 龍谷 太郎 様                                                                                 |
| お支払金額                             | 36,210 円                                                                                |
| お支払期限                             | 2023/05/17 23:59:00 ※時刻は24時間表記です                                                        |
| (WEB出願)<br>入学検定料 35,0<br>手数料 1,21 | 00円<br>0円 出願番号 629405                                                                   |
| ×一ル送信 LINE                        | NJ<br>N25                                                                               |
| コンビニでのお                           | 5支払い                                                                                    |
| ファミリーマート                          | ■ FunlyHart                                                                             |
| -עע                               | LAWBON                                                                                  |
| ミニストップ                            | <u>ش</u>                                                                                |
| セイコーマート                           | Secmant                                                                                 |
| デイリーヤマザキ                          |                                                                                         |
| セブンイレブン                           | (P)                                                                                     |
| 銀行でのお支払                           | ۵۱۱                                                                                     |
| АТМ                               | R escare affeiget destant © under Generation Generation (Generation)<br>teacher<br>1977 |
| ネットバンキング                          | CLL-county ≧PoyPey an ONCOMPE Adjute Acad                                               |

ATMをクリックする。

ATMでのお支払は、Pay-easyマークのあるATMのみが対象となります。 また、ATMでのお支払いには、収納機関番号、お客様番号、確認番号が必要 となります。Webサイト内の項目、および下記内容をあらかじめご確認・ ご準備の上、ATMにて支払いを行ってください。

Т

※ATMの操作などに関するご質問・お問い合わせは、龍谷大学入試部ではお答え することはできません。金融機関各店舗にてスタッフへ直接お尋ねください。 ※Pay-easyのサービス時間(営業時間)は各金融機関で異なります。また、シス テムメンテナンス等によりATMが使用できず、受験料納入の手続ができない 場合でも、期限は延長いたしません。十分ご注意ください。

※ATMでは10万円を超える現金支払いはできません。支払手数料を含めた支払 総額が10万円を超える場合は、各金融機関のキャッシュカードで支払いを 行ってください。

### ATM【Pay-easy】対象 金融機関

| い ゆうちょ銀行       | みずほ銀行   | 🗾 三井住友銀行       | <u> し</u> そな銀行      | 🔮 埼玉リそな銀行 | 🇯 ちばきん           |
|----------------|---------|----------------|---------------------|-----------|------------------|
| ● MUFG 三股UFJ銀行 | 🕴 横浜銀行  | 🌆 関西みらい銀行      | /広島銀行               | 🜈 福岡銀行    | <b>/5</b> 十八親和銀行 |
| 700 東和銀行       | 🔬 京葉銀行  | <b>//</b> 熊本銀行 | ₩ <sup>™</sup> 南都銀行 | ✓ 足利銀行    | 22 七十七銀行         |
| A JAバンク        | 🎬 百十四銀行 |                |                     |           |                  |

- ①ATM画面の「税金・料金払込み(ボタン)」を押す。 ※ ATM画面は、金融機関ごとで異なります。あらかじめご了承ください。
- ② タッチパネルで、収納機関番号・お客様番号・確認番号を入力し、 「確認(ボタン)」を押す。
- ③現金、またはキャッシュカードを選択し、支払いを行う。 その際、ご利用明細書を必ず受け取り、合格発表まで保管してください。

| 47 |    |
|----|----|
| 42 |    |
|    |    |
|    | ्य |

ATM【Pay-easy】でのお支払い完了後、 出願一覧のページで、該当する入試が 「決済完了」になっていることを確認 してください。

ATM【Pay-easy】でのお支払いは、ここまでで完了となります。

## ネットバンキングで支払う

ネットバンキングをクリックする。

- ① ネットバンキングWebサイトにて、ID・パスワードを入力する。 ※決済する口座がネットバンキング契約されている必要があります。
- ②「税金・料金等各種料金払込」より各金融機関の指定する方法に したがい、操作を進める。

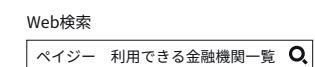

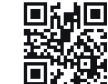

| RYUKOKU                                           |        |
|---------------------------------------------------|--------|
| ±8-X                                              | -      |
| anne anne mor part disperie mane                  |        |
| ADALTICAL AND AND AND AND AND AND AND AND AND AND | (Real) |

ネットバンキングでのお支払い完了後、 出願一覧のページで、該当する入試が 「決済完了」になっていることを確認 してください。

ネットバンキングでのお支払いは、ここまでで完了となります。

# 受験料の決済方法選択・出願書類の郵送・出願の取り消し

| 山脈番号:161673 一般選抜入試(前・中期日理)、共通テスト利用入試(前・中期日程)<br>土物香・土材 期間:2024年07日29日(4) DM 1150                                |                                                                                                    |
|----------------------------------------------------------------------------------------------------|----------------------------------------------------------------------------------------------------|
| жеся - хамяя - 2004-01723Ц (X) г m 1103                                                                         |                                                                                                    |
| 安藤村 <b>ひろりひひ(1</b> )<br>※上記受験料の他に手載料が必要です。                                                                      | 上前 決済情報入力                                                                                                    |
| 決済方法を選択する ><br>当出額に対して情報変更を行った場合、当該出額番号の決済に必要な情報が取消されます                                                         | 決済方法選択                                                                                                    |
| (出願内容は取消されません。)<br>情報変更を行った場合は改めて決済方法の選択を行い、支払等に必要な情報を再取得して                                                     | ください。<br>支払力算は、「クレジャトカードで支払う[コンビニ、金額県現本TM (Pay-sau]、ネットバンキングのいずれかで支払う]の中から<br>つき提択できます。<br>※支払力法ごとに、支払手提載も、等知は、実担した提供が発びります。<br>※入金数2の意味は、繊維サイドのの「益振・製」でで変換でくさい。 |
| :                                                                                                    | 入会状況の反映は制度がからることがございます。<br>例、出展サイトTOPへは、補面下の「12時に戻る」をクリックし、<br>出量整算化了面面の「トップページに戻る」をクリックいただくことで温厚いたします。                                                          |
| 送書類                                                                                                    | ○ クレジットカードで支払う                                                                                                    |
| 出願には次の書類が必要です。                                                                                                  | ○ コンビニ、金融組現ATM [Pag-essy]、ネットバンキングのレずれかで支払う                                                                                                    |
| <ul> <li>1. 必要書類は入学試験要項を確認してください。</li> <li>出期内容により出態巻類が異なります。</li> <li>詳細は入学試験要項を確認ください。</li> </ul>             | 決済サイトに進む                                                                                                    |
| ₫(帯販のもの)により、出願に必要な書類を以下の送付先に簡易書留途違扱いで郵送してく<br>※プリンタを所有している方は、                                                   | ださい。<br>く12日に反立<br>下のボタンから完全ラベルを                                                                                                    |
|                                                                                                    | (信章7),<br>「印刷できない」のいずれか<br>- 小の内容を総定てくださ - コンピュー 全動機関ATM 「Dow open」 フットシューップのいずやかですが ニ                                                                           |
| 11. 読書号 256521 宛名ラベルを1                                                                                          | しまする 2つの決済方法のどちらかにチェックを入れ、                                                                                                    |
|                                                                                                    | 「決済サイトに進む」をクリックし、決済サイトへ進む。                                                                                                    |
| !                                                                                                    |                                                                                                    |
| ■ 必要書類については <u>入学試験要項</u> (□を確認してください。<br>■ 封書の東面に、 <b>出願番号、氏名(漢字・カタカナ)、本人連絡先住所</b> を記入してください。<br>ける場合は、記入不要です) | (「 <sup>図 長 ラ ペル」 を 転 リ 付</sup> PC (利用端末)の設定により「決済サイトに進む」ボタンクリック後、<br>ポップアップ画面がブロックされ、表示されない場合があります。                                                             |
| ■ 必要書類の郵送は 2025年01月20日(月) 消印有効とします。                                                                             | ■ あらかじめ、PC(利用端末)の設定をご確認の上(ポップアップを常に<br>許可する)、操作を進めてください。                                                                                                    |
| :                                                                                                    |                                                                                                    |
|                                                                                                    |                                                                                                    |
|                                                                                                    | 出願書類を出願期間内(消印有効)に「龍谷大学入学試験願書受付センター」宛に                                                                                                    |
| トップページに戻る >                                                                                                    | 簡易書留・速達で郵送してください。                                                                                                    |
|                                                                                                    | Information 「ALL書類が異なります。                                                                                                    |
|                                                                                                    | このボタンから宛名ラベルを印刷して、<br>市販の封筒に貼り付けた後、郵送してください。                                                                                                    |
|                                                                                                    | -<br>※ 簡易書留郵便の控えは、郵便事故などによる不着の際に必要となりますので、受験番号の取                                                                                                    |
|                                                                                                    | へのに体育してくたさい。<br>※ 出願書類の受け取り状況に関するお問い合わせには応じられません。UCAROでも確認する                                                                                                    |
|                                                                                                    | としません。却使同の「知使国の」が一というとかれてしてんたい。<br>※ 出願書類に不備や虚偽の記載があった場合には再提出を求めさせていただきます。<br>※ 再提出を求めらわた場合でも、以簡期間の終切(※印方効)」であ日にありません。 絵灯期間は                                     |
|                                                                                                    | する宛先へ郵送してください。<br>※ 出願書類の提出状況等の確認のため、電話またはメールで連絡することがあります。                                                                                                    |
|                                                                                                    | 出願の取り消し                                                                                                    |
|                                                                                                    | →受験料決済前であれば 出願取消 × から、出願を取り消すことができます。                                                                                                    |
|                                                                                                    | きません。ただし、出願期間内であれば、出願内容の追加は可能です。                                                                                                    |
| :一般選抜入試〔前期日程〕で1月29日に文系型で6                                                                                       | 5出願、1月30日に理系型で4出願している場合                                                                                                    |
| 追加可能入                                                                                                    | <追加不可>                                                                                                    |

○ 1月31日に文系型または理系型で新たに6出願を追加 │ × 1月30日に文系型の出願を追加(1日の試験で文系型と理系型の両方を使うことはできません)

当初、出願していなかった入試種別を追加で出願することで、出願書類が新たに必要になる場合があります。当初の出願書類をまだ発送していない場合は、新たに必要になった出願書類も 含めて郵送してください。当初の出願書類を発送済みの場合は、新たに必要になった出願書類だけを追送してください。

# 受験番号照会・受験票の印刷

## 試験日の3日前を目安に、以下の手順で 📙 🗖 🗖 🗖 から行ってください。

ucaro Q https://www.ucaro.net/ ※PCの使用を推奨します。

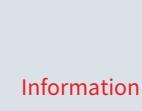

■ 受験票の印刷開始日の12:00以降にUCAROへログインし、確認してください。
 受験票は、発送しません。
 印刷した受験票は、試験当日に必ず持参してください。
 ※自宅で印刷できない場合は、コンビニや出身高校等で印刷してください。

※公募推薦入試・一般選抜入試の受験票は出願した試験日ごとに1枚ずつ印刷し、 入学するまで大切に保管してください。

※共通テスト利用入試は受験票の印刷はできませんが、出願内容を確認してださい。

## 1. UCARO Webサイトヘアクセスしログインする。

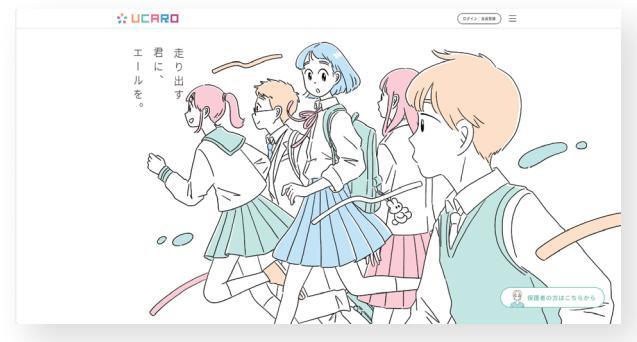

ログイン画面で、メールアドレス・パスワードを入力してください。

| UCARD                                                                                                    |                                    |
|----------------------------------------------------------------------------------------------------|------------------------------------|
| איזביד אים איז איז איז איז איז איז איז איז איז איז                                                                                                    |                                    |
| 学校をさがす・出願     する     気になる学校を見つけよ     う、出職もこちら。     受験     受験     受験     受験     受験     受験     受験     受験     受験     受験     し     マ     マ | <b>メッセージ</b><br>配信される情報を確認し<br>よう。 |
| 出願連携<br>出版を安慰一覧に登録し<br>よう。                                                                                                    |                                    |
| 2名 UCARO familyと連携                                                                                                    |                                    |
| S PAGE TOP                                                                                                    |                                    |
| よくある質問 ロ 🛛 💦 @UCARO_Official                                                                                                    |                                    |
| 利用規約 個人情報の取扱いについて (情報の外部送信に関する内容を含む)                                                                                                    | SNS運営規約                            |

受験一覧をクリックする。

| 験一覧                     |             |                                                             |  |
|-------------------------|-------------|-------------------------------------------------------------|--|
|                         |             |                                                             |  |
| 受験情報が表示されない場合は、こちら      |             |                                                             |  |
| 全表示                     |             | 合格のみ表示                                                      |  |
| 龍谷大学                    |             |                                                             |  |
| 受験番号 —— ——              |             |                                                             |  |
| 出願番号 188019             | 受験内容        | 入試制度:一般選抜入試(前期日程)<br>試験日:1月29日<br>試験地:京都(本学)<br>) (本野:四次町   |  |
| ステータス 出願登録済・未入金         |             | 入減空:理糸空<br>入試方式:スタンダード方式<br>学部・学科(専攻)・課程:先端理工学部<br>理・情報科学課程 |  |
|                         | <b>聞く ~</b> |                                                             |  |
|                         |             |                                                             |  |
| 受験番号 ——————             |             |                                                             |  |
| 出顧番号 188019             | 受験内容        | 入試對度:一般逼拔入試(前期日程)<br>試験日:1月29日<br>試験地京都(本学)<br>入試型:理系型      |  |
| ステータス 出願登録済・未入金         |             | 入試方式:スタンダード方式<br>学部・学科(専攻)・課程:先端理工学部 知能<br>情報メディア課程         |  |
| 函」 <b>たる</b> 計制度/計段ロ/刑。 | 方式 / 국회     | 想学部の内                                                       |  |

クリックする。 ※出願したすべての大学がアイウエオ順(50音順)で表示されています。

|                                            | P _ |
|--------------------------------------------|-----|
| 受験一覧                                       |     |
| 受験票・受験番号照会                                 |     |
| ₩ 総合大学                                     |     |
| 受験番号 0000000                               |     |
| 受検票を印刷する<br>≑印刷用のPDFファイルが出力されます。           |     |
| 受験票を印刷するをクリックし、<br>PCにPDFファイルを保存・印刷してください。 |     |

# 受験に関する注意事項

## 試験前日まで

## 〔所持品について〕

- ■入学試験日の3日前までにUCAROから当該試験日の受験票を印刷し、持参してください。
- 試験当日に紛失・持参するのを忘れた場合は、各試験会場の入試本部か試験監督者に申し出てください。
- 試験時間中、使用、または机の上に置くことができる物は、以下のとおりです。

| Ο                                                                                                    | ×                                                                                                    |
|----------------------------------------------------------------------------------------------------|----------------------------------------------------------------------------------------------------|
| <ul> <li>受験票</li> <li>筆記用具</li> <li>※マークシートへの記入は黒鉛筆[HB]に限る。</li> <li>※シャープペンシルは記述式解答用紙の記入およびメモ、計算に使用する場合に限り使用可能。ボールペン、万年筆、サインペン等は使用不可。</li> <li>プラスチック製消しゴム</li> <li>鉛筆削り(電動式・大型のもの・ナイフ類は不可)</li> <li>時計(時計機能だけのものに限る)<sup>※1</sup></li> <li>めがね</li> <li>その他、試験監督者により許可されたもの<sup>※2</sup></li> <li>※上記以外の所持品を使用、または机の上に置いている場合には、<br/>解答を一時中断させ、試験終了時まで預かる場合があります。</li> </ul> | <ul> <li>■ 左記以外のもの</li> <li>(一例)</li> <li>各種定規 コンパス 下敷 そろばん ストップウォッチ 電卓<br/>電子辞書 グラフ用紙 計算・辞書機能の付いた時計<br/>撮影・カメラ機器 電子辞書 携帯電話・スマートフォン</li> <li>タブレット型端末 スマートウォッチ等のウェアラブル機器 等</li> <li>※アラーム等の音が出る機能を搭載しているものは、試験開始前に電源を切り<br/>かばんへ収納し、試験終了時まで取り出さないでください。</li> </ul> |

※1:時計の貸し出しは行いません。持参してください。

※2: ひざ掛け、ティッシュペーパー、ハンカチ、目薬、補聴器(FM式を除く)の使用を希望する場合は、試験開始前に試験監督者に申し出たうえで、指示に従ってください。

## 試験当日の服装・注意点等

## 〔服装〕

試験中に、英文字や地図等がプリントされている服等を着用することは認められません。 着用している場合は、試験開始前に脱いでいただき、かばんへ収納し、試験終了時まで取り出さないように求めます。

### 〔試験室への入室・着席〕

- 試験開始20分前の説明開始時刻までに指定の試験室に入室してください。
- 机上に受験番号が表示してあります。番号を確認の上、着席してください。
- ■各試験室において、毎試験開始後30分以上遅刻した者は、受験できません。
- 受験票は机上に置いてください。

## 〔受験時·受験後〕

- ■毎時間、受験に関する説明を行います。試験開始前、指定の時刻までに 試験室に入室し監督者の指示に従ってください。
- ■試験時間中の途中退室は認めません(体調不良の場合は監督者に申し出て ください)。終了後の退室についても監督者の指示に従ってください。
- 配付された試験問題は持ち帰ってください。 ※公募推薦入試の小論文、エッセーは除きます。

## 不正行為

## 〔次に例示したことは不正行為とみなします〕

#### ■ 出願書類の偽造・虚偽記載をすること。

解答用紙に故意に虚偽の記載等(解答用紙に本人以外の氏名・受験番号を 記入するなど)をすること。

カンニング行為(カンニングペーパー、教科書、参考書、他の受験生の答案を 見る、電子辞書、携帯電話・スマートフォン・タブレット型端末・スマート ウォッチ等のウェアラブル端末、翻訳機、ICレコーダー等の電子機器類を 使用する、他の人から答えを教わる等)をすること。

- ※電子機器類を電源を切ってかばん等にしまわず、身につけていたり手に持っていたりしていた場合も不正行為とみなされる場合があります。
- 志願者以外の者が志願者本人になりすまして試験を受けること。
- 試験中に答えを教えるなど、他の受験生を利するような行為をすること。

- 受験票を忘れた、または紛失した場合は、試験監督者に申し出てください。
- ■本学(京都)会場を除く試験会場には食堂がありません。弁当などを各自持参してください。なお、本学(京都)会場では食堂を営業しておりますが、混雑する恐れがあります。できるだけ弁当などを各自持参してください。
- 試験会場周辺での合否電報・電話等の勧誘は、本学とは全く関係がありません。 また、これらによるトラブルには一切関与しません。充分ご注意ください。
- ■試験時間中の生活騒音(航空機・鉄道・自動車・風雨・工事・空調の音、周囲の 受験者の咳・くしゃみ・鼻をすする音、携帯電話や時計等の短時間の鳴動、 照明の点滅、周囲の建物のチャイム音等)が発生した場合でも、原則として 特別な措置は行いません。
- ■試験監督者による指示の前に、問題冊子を開いたり、解答を始めた。 または、試験終了の指示の後に解答をやめなかった。
- 試験中の使用を許可されていないものを使用した。
- 問題冊子を試験時間が終了する前に、試験室から持ち出した。
- 志願者以外の者が志願者本人になりすまして試験を受けること。
- 試験時間中に問題の内容を他者に伝えた。
- 解答用紙を試験教室から持ち出した(持ち帰った)。
- 試験時間中または休憩時間に関わらず、他の受験生の妨害や 迷惑行為を行った。
- 監督者等の指示に従わない。
- その他、試験の公平性を損なう恐れのある行為をした。

不正行為が疑われる際に、次のような対応をとることがあります。これらに応じない場合、不正行為を自認したとみなす場合があります。 ■試験監督者等が注意をする、または事情を聴くこと。 ■席の移動または別室での受験をもとめること。

 不正行為と認められた場合の本学の対応は以下のとおりとします。
 ① その場で受験の中止と退室を指示し、それ以後の試験の受験を禁止します。
 ② 当日の入学試験の成績を含め、本年度受験した本学入学試験すべての成績を 無効とします。

③ 当該年度に行われる本学の全ての入学試験の受験を認めません。 ※①~③いずれの場合も受験料は返還しません。

④ 必要に応じて警察に被害届を提出する場合があります。

## 不測の事態への対応について

自然災害など不測の事態に伴い、緊急対応措置を講ずる場合には、龍谷大学Webサイトにて告知します。 ただし、このことに伴う受験生の個人的損害について本学は責任を負いません。

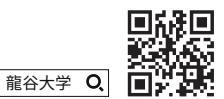

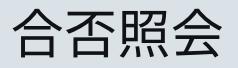

# 龍谷大学の合否照会は、 📙 🗖 🗖 🗖 から行ってください。

ucaro Q https://www.ucaro.net/ ※PCの使用を推奨します。

Information

- 合否照会は、合格発表日付で通知いたします。
   合否に関する電話でのお問合せには、一切応じることはできません。
- 合否照会は、合格発表日12:00から行うことができます。

## 1. UCARO Webサイトヘアクセスしログインする。

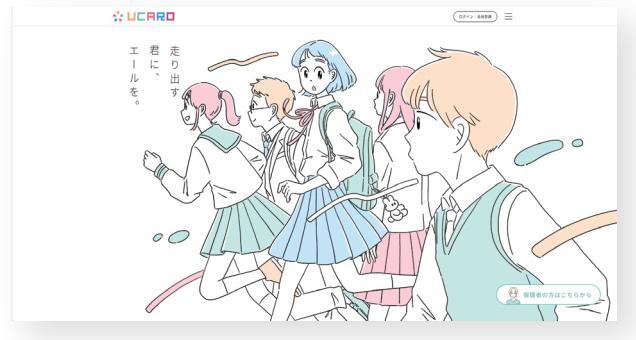

ログイン画面で、メールアドレス・パスワードを入力してください。

| <ul> <li>▲ おこモ タロウ さん</li> <li>学校をさがす・出願<br/>する<br/>方る<br/>の構成のであります。</li> </ul> |                                   |
|----------------------------------------------------------------------------------|-----------------------------------|
| 学校をさがす・出願<br>する<br>たいたる世的を見つけた                                                   |                                   |
| スにやっすなを見つけよ<br>う。出願もこちら。 よ                                                       | <b>くッセージ</b><br>3値される情報を確認し<br>う。 |
| 出願連携         単語を受験一覧に登録し           よう。         カレンダー                             |                                   |
| 20 UCARO familyと連携                                                               |                                   |
| S PAGE TOP<br>よくある質問 〇 X @ucaRo_official                                         |                                   |
| 利用規約 個人情報の取扱いについて(情報の外部送信に関する内容を含む) SI                                           | NS運営規約                            |

| JCARD                  |       |                                                                                |
|------------------------|-------|--------------------------------------------------------------------------------|
| 受験一覧                   |       |                                                                                |
|                        |       |                                                                                |
| ▲ 受験情報が表示されない場合は、こちら □ |       |                                                                                |
| 全表示                    |       | 合格のみ表示                                                                         |
| 2 龍谷大学                 |       |                                                                                |
|                        |       |                                                                                |
| 受験番号 — — —             |       |                                                                                |
| 出願番号 188019            | 受験内容  | 入試制度:一般還抜入試(前期日程)<br>試験1:月29日<br>試験1:1月29日<br>試験1:1月2(本学)                      |
| ステータス 出願登録済・未入金        |       | 入回空:埋糸空<br>入試方式:スタンダード方式<br>学部・学科(専攻)・課程:先端理工学部 数<br>理・情報科学課程                  |
| R                      | < ~ ) |                                                                                |
|                        |       |                                                                                |
| 受験番号 — — —             |       |                                                                                |
| 出願番号 188019            | 受験内容  | 入試制度:一般選抜入試(前期日程)<br>試験日:1月29日<br>試験地:京都(本学)<br>3.1世形:東京和                      |
| ステータス 出願登録済・未入金        |       | へ <sup>6012-14円21</sup><br>入試方式:スタンダード方式<br>学部・学科(専攻)・課程:先端理工学部 知能<br>情報メディア課程 |

出願した入試制度/試験日/型・方式/志望学部の内、 合否を確認したい受験番号の <mark>風く~</mark>をクリック、 「合否照会」から合否結果を確認してください。

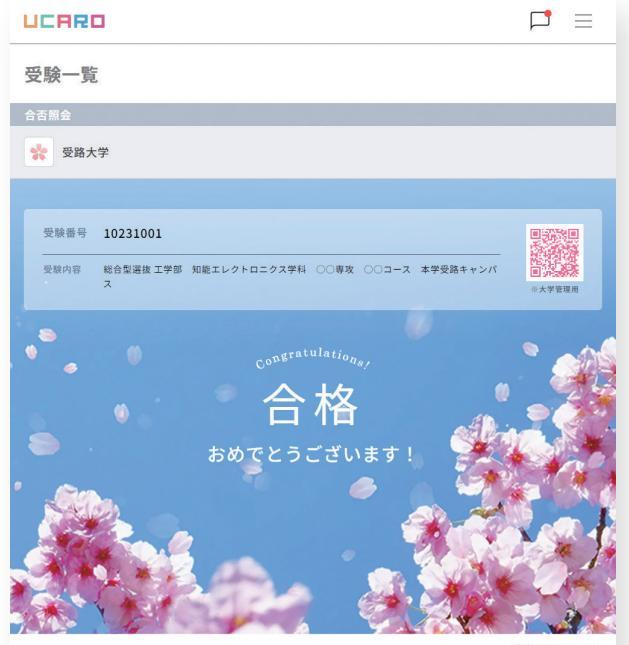

成績照会

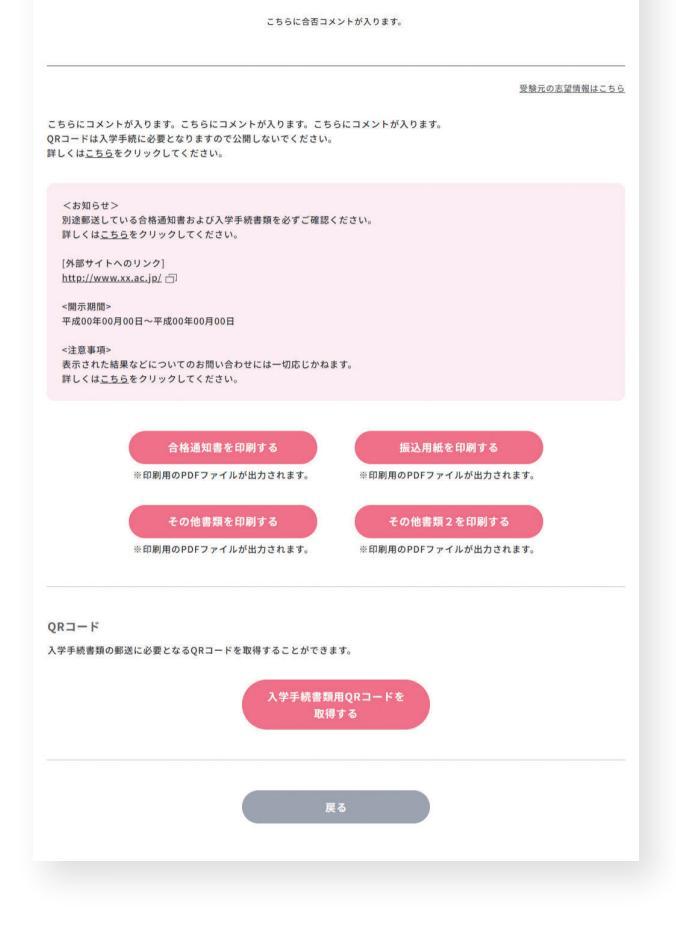

合否照会のページで内容を必ずご確認の上、 「合格通知書を印刷する」と、「振込用紙を印刷する」をクリックする。

## 合格通知書は必ず印刷し、手元に保管してください。 振込用紙は必ず印刷し、必要に応じてご利用ください。

※自宅で印刷できない場合、コンビニや出身高校等で印刷してください。

合格通知書を含め、郵送はいたしません。合格者は、合否照会ページから「2026 龍谷大学入学ハンドブック」をご確認いただき、入学手続を完了してください。